## **ONLINE POKLADNA**

- 1. www.skolaledenice.cz
- 2. Online pokladna (dole vpravo na úvodní stránce)
- 3. Registrace
- 4. Pro registraci klikněte zde (šipkou najet a enter)
- 5. Zadejte ID školy: <u>62537547</u>
- 6. Najet na: Základní škola, základní umělecká škola a mateřská škola Ledenice
- 7. Vyplnit: jméno

příjmení
mobilní telefon (číslo bude VARIABILNÍ SYMBOL pro platby)
e-mail (bude PŘIHLAŠOVACÍ JMÉNO pro platby)
heslo – zvolte si heslo pro přihlašování
znovu heslo – opakujte vámi zvolené heslo

8. do žlutého formuláře zadejte celé PŘÍJMENÍ a JMÉNO dítěte, které chcete zaregistrovat - mělo by se vám objevit – potvrďte výběrem (pokud se Vaše dítě v seznamu neobjeví, kontaktujte paní učitelku K. Salákovou – tel.: 602 762 030)

9. zmáčkněte ZAREGISTROVAT

10. na vámi zadaný e-mail dorazí "Žádost o potvrzení registrace" – potvrďte
11. Učitelka na třídě vám žádost obratem schválí a již je možné posílat platby.

## Číslo účtu: 30015-564959399/0800

Variabilní symbol**: číslo vámi zadaného čísla mobilního telefonu** Specifický symbol**: IČ školy: 62537547** 

## Pokud již máte v ONLINE POKLADNĚ zaregistrovaného sourozence, stačí další dítě pouze přidat:

1. přihlaste se do ONLINE POKLADNY obvyklým způsobem

**2.** na úvodní stránce dole je "formulář", který **slouží pro přidání dítěte** do ONLINE POKLADNY

## 3. Zadejte ID školy: 62537547

4. do žlutého formuláře zadejte celé PŘÍJMENÍ a JMÉNO dítěte, které chcete přidat - mělo by se vám objevit – potvrďte výběrem (pokud se Vaše dítě v seznamu neobjeví, kontaktujte paní učitelku K. Salákovou – tel.: 602 762 030)

5. Odeslat dítě na schválení třídním učitelem